# **INSTALLATION INSTRUCTIONS**

# AgGPS® TrueTracker<sup>™</sup> Implement Steering System Tongue Steer Kit

- Harriston Tongue Steered Planters
- Lockwood Tongue Steered Planters

Version 1.00 Revision A August 2009 Part Number 54066-12-E04

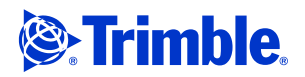

#### **Contact Information**

Trimble Agriculture Division 10355 Westmoor Dr Suite #100 Westminster, CO 80021 USA 800-865-7438 (US toll free) +1-913-495-2700 Phone +1-913-495-2750 Fax trimble\_support@trimble.com www.trimble.com

#### **Legal Notices**

#### **Copyright and Trademarks**

© 2006–2009, Trimble Navigation Limited. All rights reserved. Trimble, the Globe & Triangle logo, and *Ag*GPS are trademarks of Trimble Navigation Limited, registered in the United States and in other countries. Autopilot, FieldManager, FM-1000, FmX, and TrueTracker are trademarks of Trimble Navigation Limited. All other trademarks are the property of their respective owners.

#### **Release Notice**

This is the August 2009 release (Revision A) of the *AgGPS TrueTracker Implement Steering System Installation Instructions*, part number 54066-12-E04. It applies to version 1.00 of the *AgGPS* TrueTracker implement steering system.

The following limited warranties give you specific legal rights. You may have others, which vary from state/jurisdiction to state/jurisdiction.

#### **Product Limited Warranty**

Trimble warrants that this Trimble product and its internal components (the "Product") shall be free from defects in materials and workmanship and will substantially conform to Trimble's applicable published specifications for the Product for a period of one (1) year, starting from the earlier of (i) the date of installation, or (ii) six (6) months from the date of product shipment from Trimble. This warranty applies only to the Product if installed by Trimble or a distributor authorized by Trimble to perform Product installation services.

#### **Software Components and Enhancements**

All Product software components (sometimes hereinafter also referred to as "Software") are licensed and not sold. Any Software accompanied by a separate End User License Agreement ("EULA") shall be governed by the terms, conditions, restrictions and limited warranty terms of such EULA notwithstanding the preceding paragraph. During the limited warranty period you will be entitled to receive, at no additional charge, such Fix Updates and Minor Updates to the Product software as Trimble may develop for general release, subject to the product software as Trimble purchasers of Trimble products generally. If you have purchased the Product from an authorized Trimble distributor rather than from Trimble directly, Trimble may, at its option, forward the software Fix Update or Minor Update to the Trimble distributor for final distribution to you. Major Upgrades, new products, or substantially new software releases, as identified by Trimble are expressly excused from this enhancement process and limited warranty. Receipt of software updates shall not serve to extend the limited warranty period.

For purposes of this warranty the following definitions shall apply: (1) "Fix Update" means an error correction or other update created to fix a previous software version that does not substantially conform to its published specifications; (2) "Minor Update" occurs when enhancements are made to current features in a software program; and (3) "Major Upgrade" occurs when significant new features are added to software, or when a new product containing new features replaces the further development of a current product line. Trimble reserves the right to determine, in its sole discretion, what constitutes a significant new feature and Major Upgrade.

#### **Warranty Remedies**

Trimble's sole liability and your exclusive remedy under the warranties set forth above shall be, at Trimble's option, to repair or replace any Product that fails to conform to such warranty ("Nonconforming Product"), and/or issue a cash refund up to the purchase price paid by you for any such Nonconforming Product, excluding costs of installation, upon your return of the Nonconforming Product to Trimble in accordance with Trimble's standard return material authorization process. Such remedy may include reimbursement of the cost of repairs for damage to third-party equipment onto which the Product is installed, if such damage is found to be directly caused by the Product as reasonably determined by Trimble following a root cause analysis.

### **Warranty Exclusions and Disclaimer**

These warranties shall be applied only in the event and to the extent that (i) the Products and Software are properly and correctly installed, configured, interfaced, maintained, stored, and operated in accordance with Trimble's relevant operator's manual and specifications, and; (ii) the Products and Software are not modified or misused. The preceding warranties shall not apply to, and Trimble shall not be responsible for defects or performance problems resulting from (i) the combination or utilization of the Product or Software with hardware or software products, information, data, systems, interfaces or devices not made, supplied or specified by Trimble; (ii) the operation of the Product or Software under any specification other than, or in addition to, Trimble's standard specifications for its products; (iii) the unauthorized, installation, modification, or use of the Product or Software; (iv) damage caused by accident, lightning or other electrical discharge, fresh or salt water immersion or spray; or (v) normal wear and tear on consumable parts (e.g., batteries). Trimble does not warrant or guarantee the results obtained through the use of the Product.

THE WARRANTIES ABOVE STATE TRIMBLE'S ENTIRE LIABILITY, AND YOUR EXCLUSIVE REMEDIES, RELATING TO PERFORMANCE OF THE PRODUCTS AND SOFTWARE. EXCEPT AS OTHERWISE EXPRESSLY PROVIDED HEREIN, THE PRODUCTS, SOFTWARE, AND ACCOMPANYING DOCUMENTATION AND MATERIALS ARE PROVIDED "AS-IS" AND WITHOUT EXPRESS OR IMPLIED WARRANTY OF ANY KIND BY EITHER TRIMBLE NAVIGATION LIMITED OR ANYONE WHO HAS BEEN INVOLVED IN ITS CREATION, PRODUCTION, INSTALLATION, OR DISTRIBUTION INCLUDING, BUT NOT LIMITED TO, THE IMPLIED WARRANTIES OF MERCHANTABILITY AND FITNESS FOR A PARTICULAR PURPOSE, TITLE, AND NONINFRINGEMENT. THE STATED EXPRESS WARRANTIES ARE IN LIEU OF ALL OBLIGATIONS OR LIABILITIES ON THE PART OF TRIMBLE ARISING OUT OF, OR IN CONNECTION WITH, ANY PRODUCTS OR SOFTWARE. SOME STATES AND JURISDICTIONS DO NOT ALLOW LIMITATIONS ON DURATION OR THE EXCLUSION OF AN IMPLIED WARRANTY, SO THE ABOVE LIMITATION MAY NOT APPLY TO YOU.

TRIMBLE NAVIGATION LIMITED IS NOT RESPONSIBLE FOR THE OPERATION OR FAILURE OF OPERATION OF GPS SATELLITES OR THE AVAILABILITY OF GPS SATELLITE SIGNALS.

#### **Limitation of Liability**

TRIMBLE'S ENTIRE LIABILITY UNDER ANY PROVISION HEREIN SHALL BE LIMITED TO THE AMOUNT PAID BY YOU FOR THE PRODUCT OR SOFTWARE LICENSE. TO THE MAXIMUM EXTENT PERMITTED BY APPLICABLE LAW, IN NO EVENT SHALL TRIMBLE OR ITS SUPPLIERS BE LIABLE FOR ANY INDIRECT, SPECIAL, INCIDENTAL OR CONSEQUENTIAL DAMAGES WHATSOEVER UNDER ANY CIRCUMSTANCE OR LEGAL THEORY RELATING IN ANY WAY TO THE PRODUCTS, SOFTWARE AND ACCOMPANYING DOCUMENTATION AND MATERIALS, (INCLUDING, WITHOUT LIMITATION, DAMAGES FOR LOSS OF BUSINESS PROFITS, BUSINESS INTERRUPTION, LOSS OF BUSINESS INFORMATION, OR ANY OTHER PECUNIARY LOSS), REGARDLESS WHETHER TRIMBLE HAS BEEN ADVISED OF THE POSSIBILITY OF ANY SUCH LOSS AND REGARDLESS OF THE COURSE OF DEALING WHICH DEVELOPS OR HAS DEVELOPED BETWEEN YOU AND TRIMBLE. BECAUSE SOME STATES AND JURISDICTIONS DO NOT ALLOW THE EXCLUSION OR LIMITATION OF LIABILITY FOR CONSEQUENTIAL OR INCIDENTAL DAMAGES, THE ABOVE LIMITATION MAY NOT APPLY TO YOU.

NOTE: THE ABOVE LIMITED WARRANTY PROVISIONS MAY NOT APPLY TO PRODUCTS OR SOFTWARE PURCHASED IN THE EUROPEAN UNION. PLEASE CONTACT YOUR TRIMBLE DEALER FOR APPLICABLE WARRANTY INFORMATION.

#### Notices

Class B Statement – Notice to Users. This equipment has been tested and found to comply with the limits for a Class B digital device, pursuant to Part 15 of the FCC rules. These limits are designed to provide reasonable protection against harmful interference in a residential installation. This equipment generates, uses, and can radiate radio frequency energy and, if not installed and used in accordance with the instructions, may cause harmful interference to radio communication. However, there is no guarantee that interference will not occur in a particular installation. If this equipment does cause harmful interference to radio or television reception, which can be determined by turning the equipment off and on, the user is encouraged to try to correct the interference by one or more of the following measures:

- Reorient or relocate the receiving antenna.
   Increase the separation between the equip
- Increase the separation between the equipment and the receiver.
   Connect the equipment into an outlet on a circuit different from that to which the receiver is connected.

Consult the dealer or an experienced radio/TV technician for help.
 Changes and modifications not expressly approved by the manufacturer or registrant of this equipment can void your authority to operate this equipment under Federal Communications Commission rules.

#### **Notice to Our European Union Customers**

For product recycling instructions and more information, please go to: www.trimble.com/ev.shtml

Recycling in Europe: To recycle Trimble WEEE, Call +31 497 53 2430, and ask for the "WEEE Associate" Or Mail a request for recycling instructions to:

Trimble Europe BV c/o Menlo Worldwide Logistics Meerheide 45 5521 DZ Eersel, NL

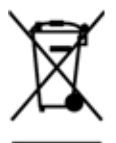

# **Safety Information**

Always follow the instructions that accompany a Warning or Caution. The information they provide is intended to minimize the risk of personal injury and/or damage to property. In particular, observe safety instructions that are presented in the following format:

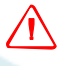

**WARNING** – This alert warns of a potential hazard, which, if not avoided, can cause severe injury.

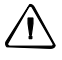

**CAUTION** – This alert warns of a hazard or unsafe practice which, if not avoided, can cause injury or damage.

*Note – An absence of specific alerts does not mean that there are no safety risks involved.* 

# Warnings

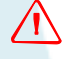

**WARNING** – Before you begin work, ensure that the vehicle is parked on a clean, dry, and level surface. An uneven surface could cause the implement to shift or fall, resulting in serious injury or death, as well as implement damage.

**WARNING** – When you are working with a heavy, raised implement, there is a risk of the implement dropping. This can cause serious injury or death, or damage to the implement. Before you start to install the TrueTracker system on the implement, make sure that all people are clear of the vehicle. Lower the implement to the ground, place the tractor in park, turn off the engine, and remove the key.

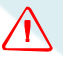

**WARNING** – If you must raise the primary implement, be aware that the implement can fall, causing serious injury. Use bar stands to support it. Securely support all implement components that must be raised.

# Cautions

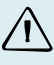

**CAUTION** – When routing a cable, make sure that it is in a protected place and does not touch moving components.

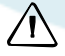

**CAUTION** – Make sure that the steering pot is at the center of its travel when the tongue is straight. Otherwise, the steering pot may over-travel and fail. A correctly centered pot shows 2.5 Volts.

Safety Information

# Contents

|   | Safety Information                                                                      |  |
|---|-----------------------------------------------------------------------------------------|--|
|   | Warnings                                                                                |  |
|   | Cautions                                                                                |  |
| 1 | Introduction                                                                            |  |
|   | Technical assistance                                                                    |  |
|   | Your comments                                                                           |  |
|   | Required components                                                                     |  |
|   | Platform kit                                                                            |  |
|   | Accessory part numbers                                                                  |  |
|   | FmX / FM-1000 accessories                                                               |  |
|   | FieldManager display accessories  9                                                     |  |
|   | The hydraulic hoses                                                                     |  |
| 2 | Manifold Installation                                                                   |  |
|   | Manifold components                                                                     |  |
|   | Preparing the manifold                                                                  |  |
|   | Installing the manifold                                                                 |  |
|   | Connecting the hydraulic hoses                                                          |  |
|   | Installing the steering sensor                                                          |  |
| 3 | Trimble Component Installation                                                          |  |
|   | Cable components for the FmX integrated display with the                                |  |
|   | Autopilot and TrueTracker systems                                                       |  |
|   | Cable components for the FieldManager display and the <i>Ag</i> GPS 262 GPS receiver 21 |  |
|   | Cable components for the FieldManager display and the                                   |  |
|   | AgGPS 432 GPS receiver or AgGPS 442 GNSS receiver                                       |  |
|   | Installing the <i>Ag</i> GPS FieldManager cab harness                                   |  |
|   | Attaching the antenna mast                                                              |  |
|   | Installing the <i>Ag</i> GPS 262 receiver                                               |  |
|   | Installing the implement cabling for the <i>Ag</i> GPS 262 receiver                     |  |
|   | Preparing the 432/442 receiver box                                                      |  |

# CHAPTER

# Introduction

### In this chapter:

- Technical assistance
- Your comments
- Required components
- The hydraulic hoses

This manual describes how to install the *Ag*GPS<sup>®</sup> TrueTracker<sup>™</sup> implement steering system from Trimble.

Even if you have used other Global Positioning System (GPS) products before, Trimble recommends that you spend some time reading this manual to learn about the special features of this product. If you are not familiar with GPS, visit the Trimble website (www.trimble.com) for an interactive look at Trimble and GPS.

## **Technical assistance**

If you have a problem and cannot find the information you need in the product documentation, contact Trimble technical support:

- 1. Go to the Trimble website (www.trimble.com).
- 2. Click the **Support & Training** link at the top of the screen, select *Support* and then select *Support A–Z list of products*.
- 3. Scroll to the bottom of the list.
- 4. Click the *submit an inquiry* link. A form appears.
- 5. Complete the form and then click **Send**.

### **Your comments**

Your feedback about the supporting documentation helps us to improve it with each revision. Email your comments to ReaderFeedback@trimble.com.

# **Required components**

### **Platform kit**

| Kits required                                                                           | Trimble part number |  |
|-----------------------------------------------------------------------------------------|---------------------|--|
| Tongue Steer kit Platform kit, FmX™ integrated display /<br>FM-1000™ integrated display | 54067-12            |  |
| Tongue Steer kit Platform kit, FieldManager™ display                                    | 54066-12            |  |

### **Accessory part numbers**

| Kits required                                                    | Trimble part number                     |  |
|------------------------------------------------------------------|-----------------------------------------|--|
| Pole bracket, Orthman Tracker IV                                 | 54065-17                                |  |
| 40' extension cable for 10-pin data cable                        | AG 0793-1290-450                        |  |
| Weather-proof enclosure for NavController II or 432/442 receiver | 54065-14 (included in the platform kit) |  |
| Enclosure mounting plate bracket                                 | 54065-16 (included in the platform kit) |  |

### FmX / FM-1000 accessories

| Kits required                                | Trimble part number |  |
|----------------------------------------------|---------------------|--|
| Extension cable for 65' LMR400 antenna cable | 67473               |  |
| FmX implement steering cable kit             | 54065-07            |  |

### FieldManager display accessories

| Kits required                                          | Trimble part number |  |
|--------------------------------------------------------|---------------------|--|
| TrueTracker upgrade kit for the AgGPS 432/442 Receiver | 54065-05            |  |
| FieldManager implement steering cable kit              | 54065-06            |  |

# The hydraulic hoses

Any hose lengths described in this manual are estimates; the actual hose lengths required may vary depending upon the implement.

Trimble recommends that hose lengths are measured on site, based on the following instructions, and the hoses should then be manufactured by your local hydraulic specialist.

1 Introduction

## CHAPTER

# 2

# **Manifold Installation**

### In this chapter:

- Manifold components
- Preparing the manifold
- Installing the manifold
- Connecting the hydraulic hoses
- Installing the steering sensor

This chapter describes how to install the manifold on the implement.

# **Manifold components**

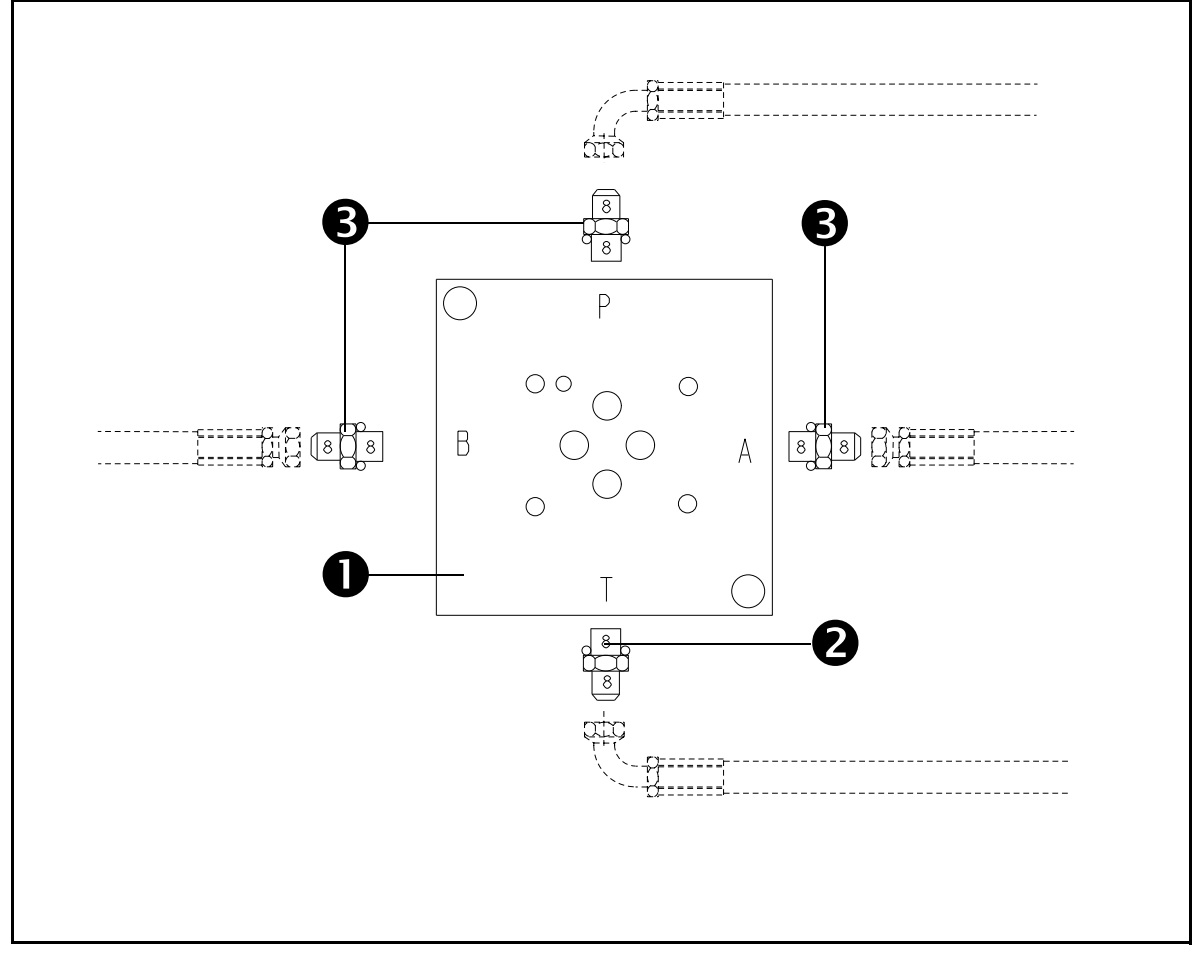

| Item | Description                |
|------|----------------------------|
| 0    | Valve subplate (P/N 57257) |
| 0    | Check valve (P/N 62839)    |

| Item | Description                       |  |
|------|-----------------------------------|--|
| €    | Various fittings as required (x3) |  |

# **Preparing the manifold**

### Step 1

Attach the supplied check valve  $(\mathbf{0})$  fitting to the "T" port of the manifold  $(\mathbf{0})$ .

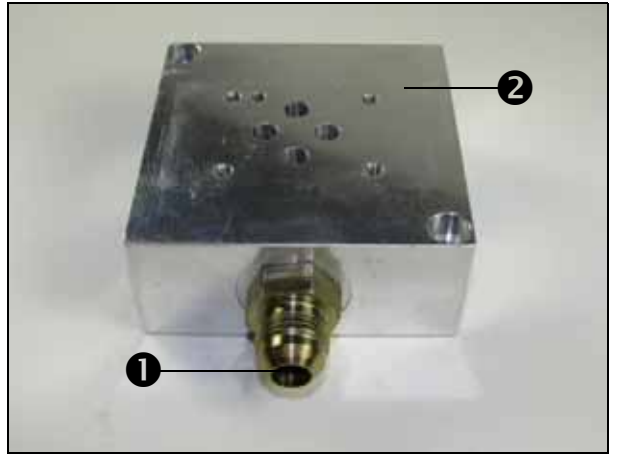

### Step 2

Attach the following:

- 90° JIC fitting to the pressure port of the manifold.
- 90° JIC fitting to the check valve fitting.
- # 8 JIC straight fittings to the "A" and "B" ports of the manifold.

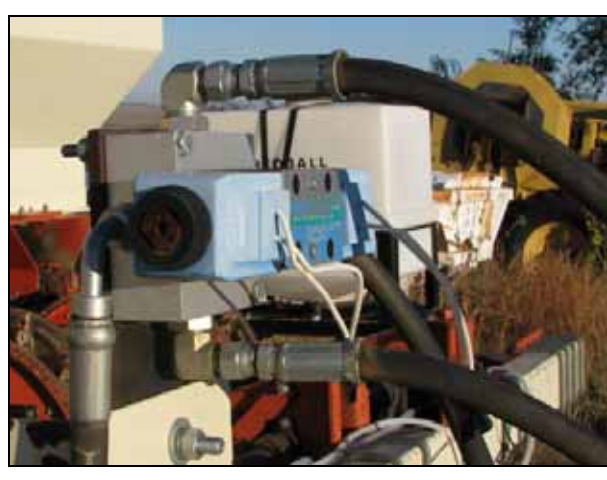

### Step 3

Attach the hydraulic control valve to the sub-plate manifold using the supplied hardware.

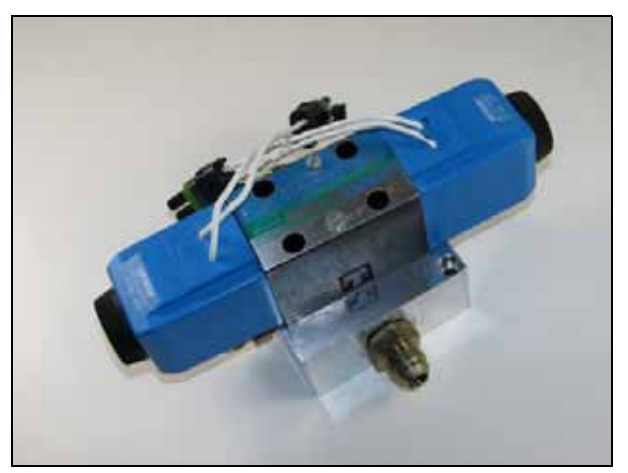

# Installing the manifold

### Step 1

Identify a flat area on the implement to attach the manifold to and then do one of the following:

• Using the manifold as a template, mark locations for the mounting hardware and then drill and tap two ¼" -20 holes.

Attach the manifold using the supplied hardware.

• Drill two clearance holes for ¼" bolts and then attach the manifold with bolts and nuts.

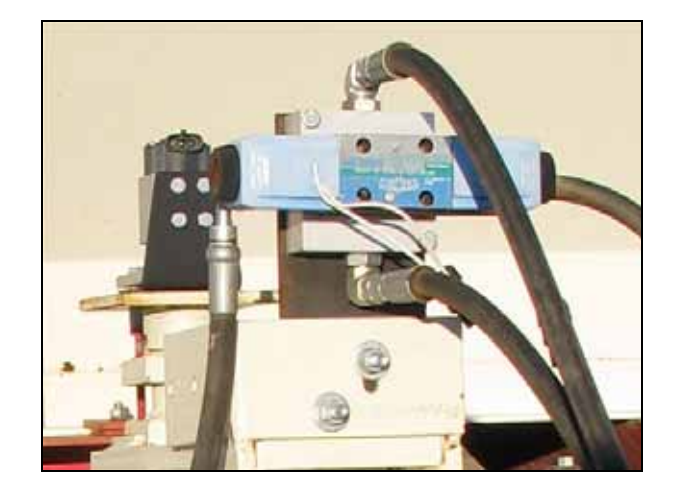

# **Connecting the hydraulic hoses**

### Step 1

Attach the pressure and tank hose from the manifold to a pressure and tank source such as the rear auxiliary remotes on the tractor, or an existing manifold on the implement.

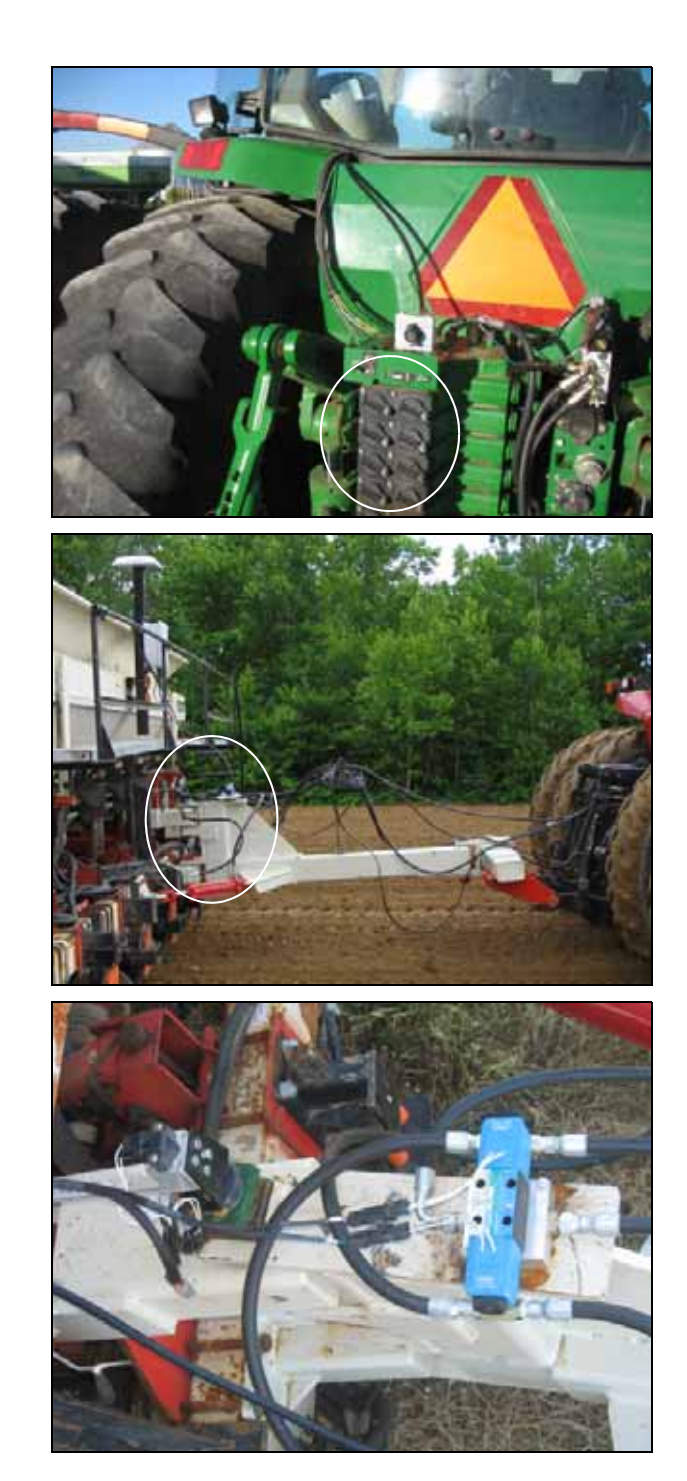

### Step 2

There are two options for installing the hydraulic lines from the A and B ports of the manifold to the steering cylinders.

The cylinders are often configured so that the outlet of one cylinder goes to the inlet of the other.

### **Option 1: Serial**

Install the hydraulic lines so that the A line goes into the inlet of the first cylinder. There is a hose from the *cylinder 1* outlet to the outlet of *cylinder 2*.

Connect a hydraulic line from the inlet of *cylinder 2* to the B port of the manifold.

### **Option 2: Parallel**

Connect the line from the A port to the outlet of *cylinder 1* and the inlet of *cylinder 2*.

Connect the line from the B port to the inlet of *cylinder 1* and the outlet of *cylinder 2*.

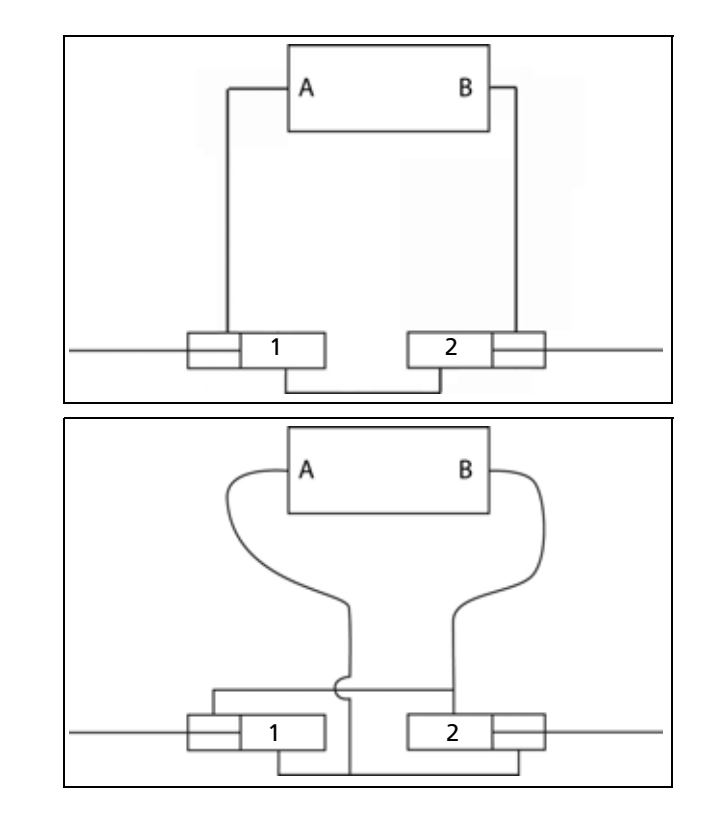

# Installing the steering sensor

Install the steering sensor so that it measures the angle of the tongue steer-mounted cylinder as it steers the implement.

### Step 1

Locate the main pivot of the steering tongue; install the steering sensor so that the sensor axis is aligned with the pivot axis.

Attach the supplied sensor bracket and sensor mount and then attach the steering pot sensor to the sensor mount.

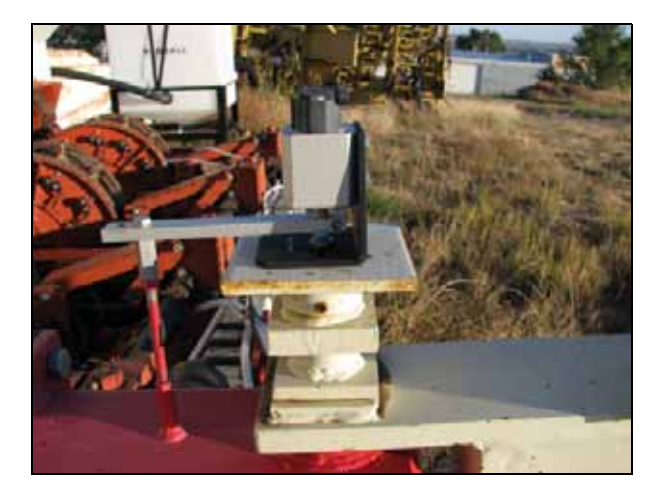

### Step 2

Attach the arm onto the steering pot holder so that the steering pot is in the center of travel.

Using the supplied threaded rod and some unions, attach the threaded rod to the arm and then weld it to the implement.

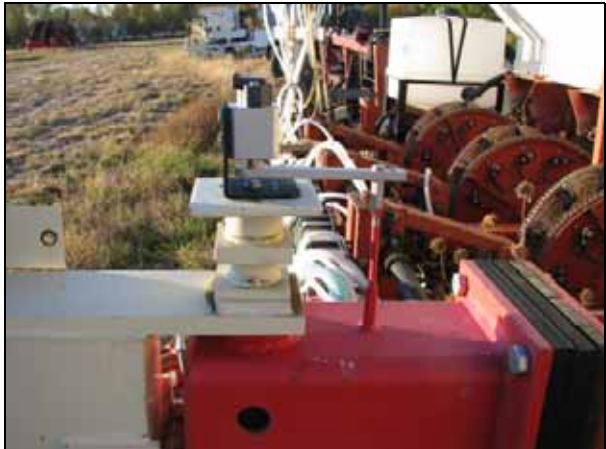

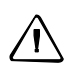

**CAUTION** – Make sure that the steering pot is at the center of its travel when the tongue is straight. Otherwise, the steering pot may over-travel and fail. A correctly centered pot shows 2.5 Volts.

### 2 Manifold Installation

### CHAPTER

# 3

# **Trimble Component Installation**

### In this chapter:

- Cable components for the FmX integrated display with the Autopilot and TrueTracker systems
- Cable components for the FieldManager display and the AgGPS 262 GPS receiver
- Cable components for the FieldManager display and the AgGPS 432 GPS receiver or AgGPS 442 GNSS receiver
- Installing the AgGPS FieldManager cab harness
- Attaching the antenna mast
- Installing the AgGPS 262 receiver
- Installing the implement cabling for the AgGPS 262 receiver
- Preparing the 432/442 receiver box

This chapter describes how to install the Trimble components of the TrueTracker system.

# Cable components for the FmX integrated display with the Autopilot and TrueTracker systems

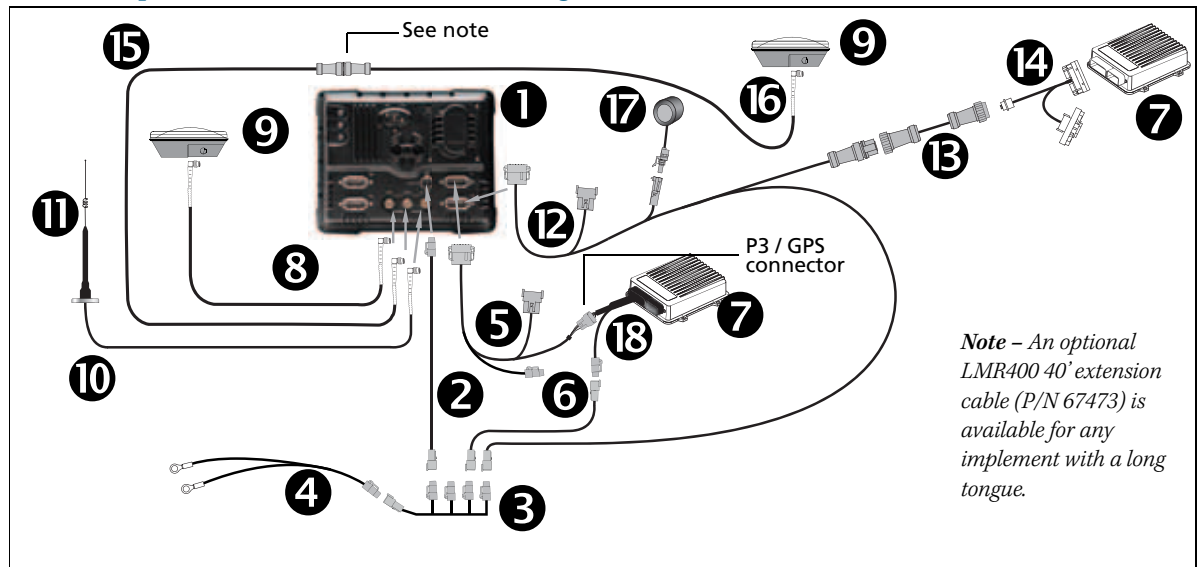

| Item | Description                                          | Trimble part number |
|------|------------------------------------------------------|---------------------|
| 0    | FmX integrated display                               | 93100-02            |
| 0    | FmX power cable                                      | 66694               |
| €    | FmX power cable with relay and switch (power bus)    | 67259               |
| 4    | Basic power cable                                    | 67258               |
| 6    | FmX to NavController II cable with port replicator   | 75741               |
| 6    | 2-pin DTM to 2-pin DT power adaptor                  | 67095               |
| Ø    | NavController II (x2)                                | 55563-00            |
| 8    | 8m GPS TNC/TNC RT angle cable                        | 50449               |
| 9    | Z-Plus GPS antenna (x2)                              | 57200-00            |
| 0    | NMO to TNC 20ft antenna cable and base               | 62120               |
| 0    | 900 MHz radio antenna kit                            | 22882-10            |
| Ø    | FmX to TrueTracker cable                             | 67092               |
| ß    | Implement extension cable                            | 0793-8740-450       |
| Ø    | FmX to NavController II and TrueTracker main harness | 67612               |
| G    | Coaxial 160" N/f + TNC/m-ra cable                    | 68295               |
| 6    | Coaxial 480" N/m + TNC/m-ra cable                    | 67472               |
| Ø    | Sonalert                                             | 43104               |
| ₿    | Main NavController II cable                          | 54601               |

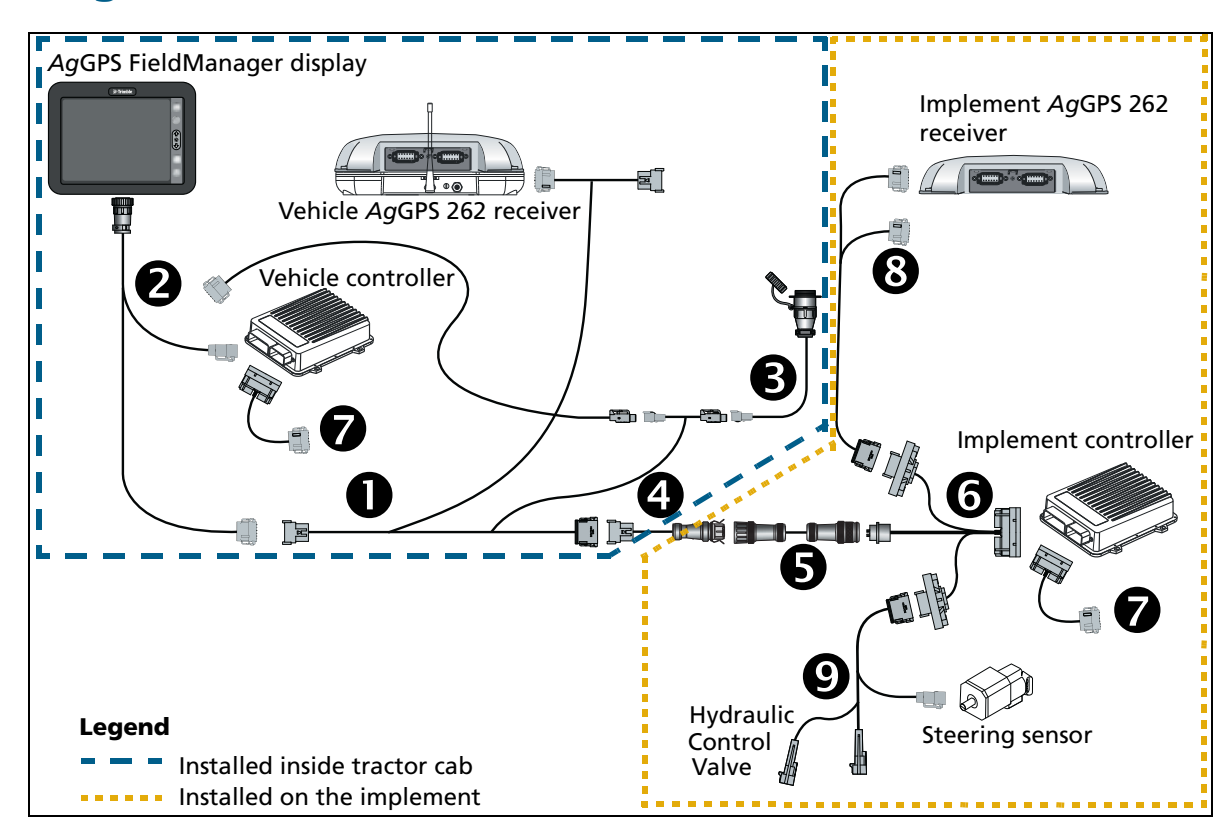

# Cable components for the FieldManager display and the *Ag*GPS 262 GPS receiver

| Item | Description                               |               |
|------|-------------------------------------------|---------------|
| 0    | Cab interconnect harness                  | 60630         |
| 0    | AgGPS FieldManager display full harness   | 59872         |
| €    | Auxiliary power cable                     | 54630         |
| 4    | Quick disconnect jumper                   | 0395-9150-030 |
| 6    | Implement extension cable                 | 0793-8740-450 |
| 6    | Implement main harness                    | 60724         |
| 0    | Auxiliary harness                         | 54602         |
| 8    | AgGPS 262 Implement receiver cable        | 60725         |
| Ø    | Implement valve and steering sensor cable | 60632         |

# Cable components for the FieldManager display and the AgGPS 432 GPS receiver or AgGPS 442 GNSS receiver

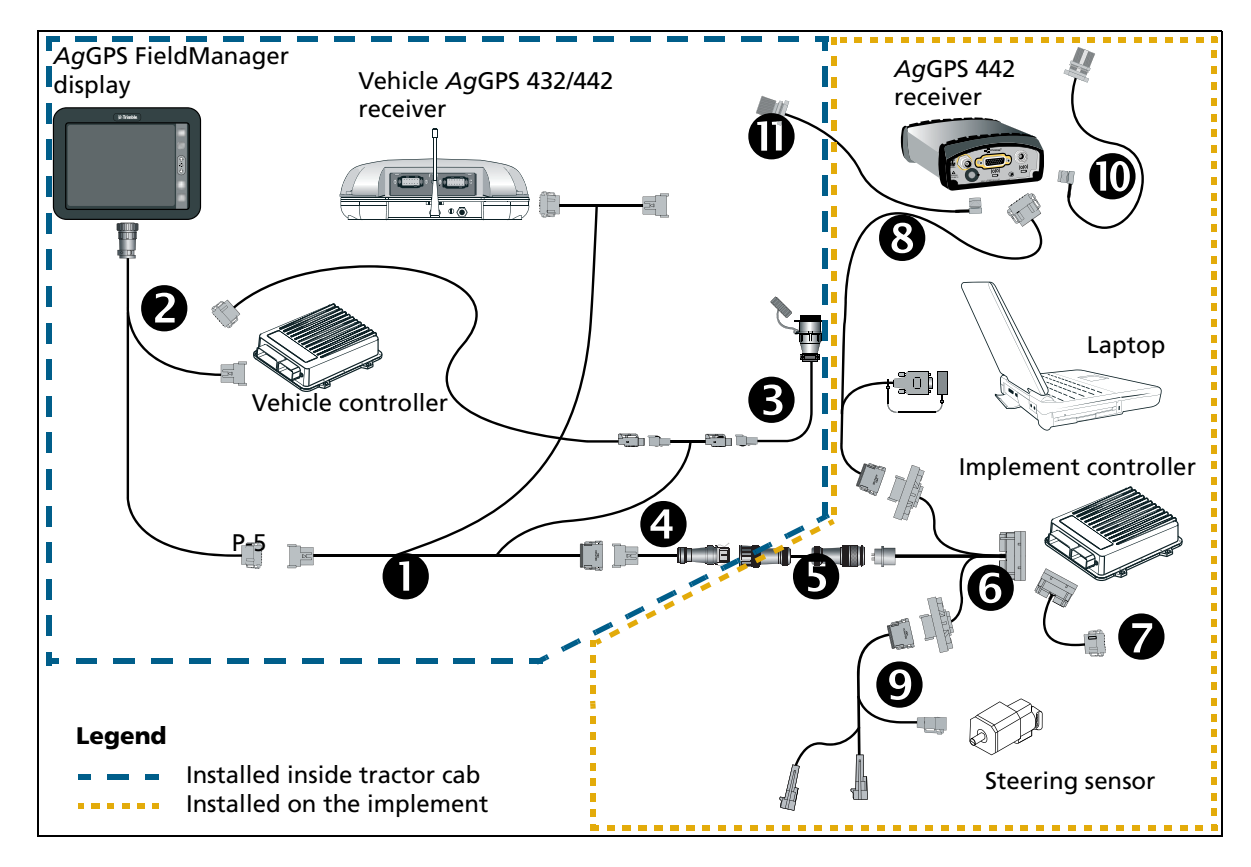

| Item | Description                               | Trimble part number |
|------|-------------------------------------------|---------------------|
| 0    | Cab interconnect harness                  | 60630               |
| 0    | AgGPS FieldManager display full harness   | 59872               |
| €    | Auxiliary power cable                     | 54630               |
| 4    | Quick disconnect jumper                   | 0395-9150-030       |
| 6    | Implement extension cable                 | 0793-8740-450       |
| 6    | Implement main harness                    | 60724               |
| Ø    | Auxiliary harness                         | 54602               |
| 8    | AgGPS 432/442 implement receiver cable    | 67046               |
| Ø    | Implement valve and steering sensor cable | 60632               |
| 0    | Radio jumper                              | 67214               |
| 0    | Antenna jumper                            | 66993               |

### Installing the AgGPS FieldManager cab harness

*Note – Step 1 through Step 7 applies to a FieldManager display installation only. Step 8 through Step 10 applies to a FieldManager display and to an FmX integrated display installations.* 

### Step 1

Install a full *Ag*GPS FieldManager<sup>™</sup> display harness with P-5 drop.

*Note – See the cabling diagram for part numbers.* 

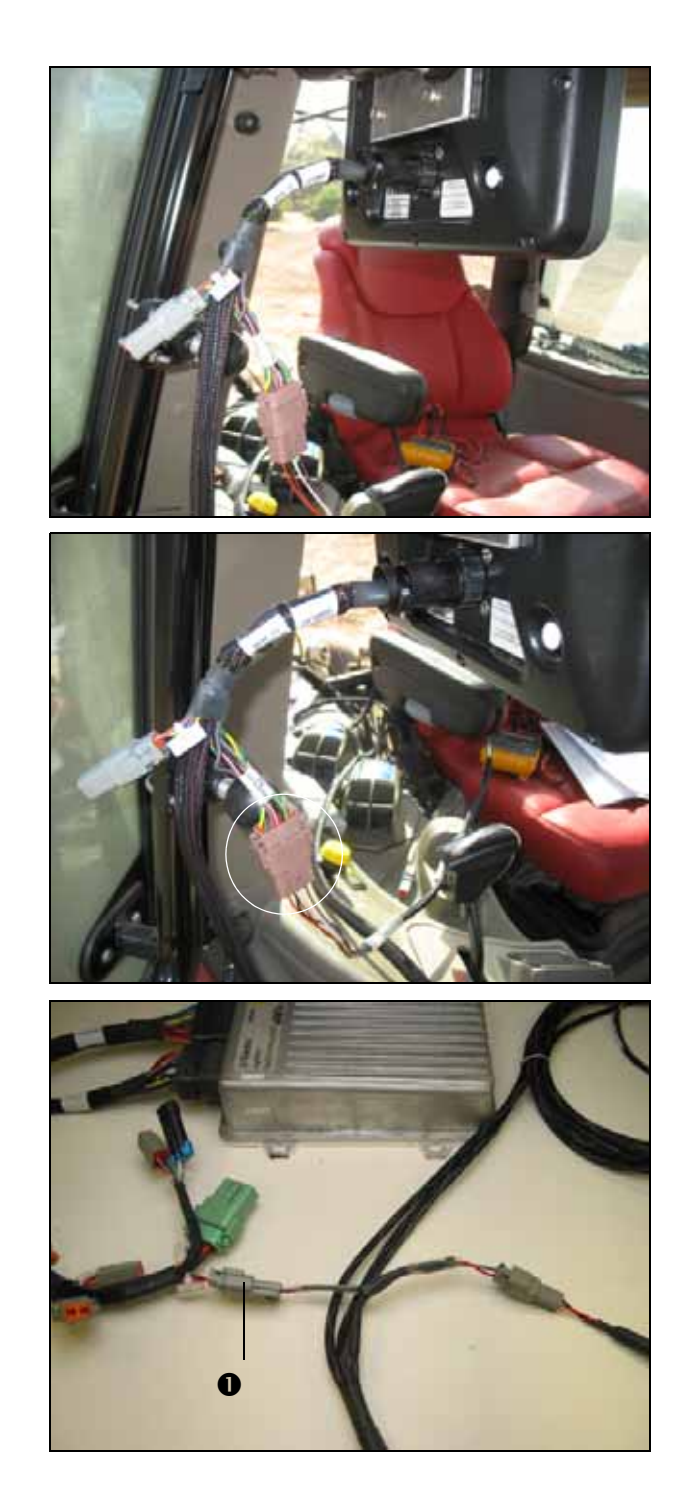

### Step 2

Connect the pink DTM connector on the cab interconnect harness to the P-5 leg of the FieldManager display harness.

# Step 3

Insert the power jumper leg **①** of the interconnect cable at the tractor controller power connection P-2.

Disconnect the radio jumper from port B on the receiver.

### Step 5

Route the radio jumper leg of the interconnect cable to the AgGPS 900 radio on the tractor.

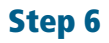

On the radio jumper section of the interconnect harness:

- Join one connector to the radio jumper that is attached to the radio.
- Join the other connector to Port B on the receiver.

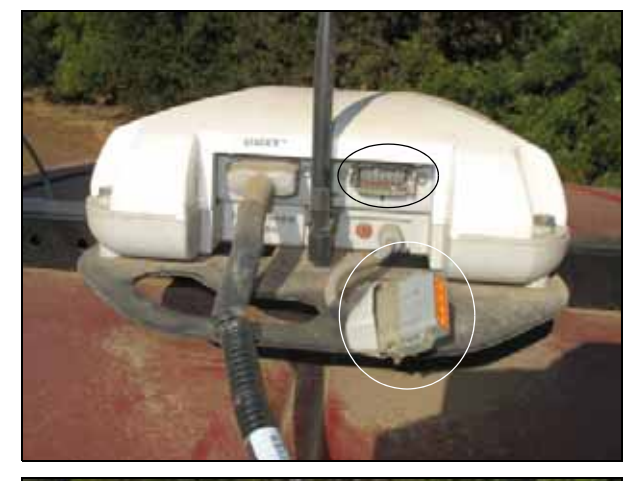

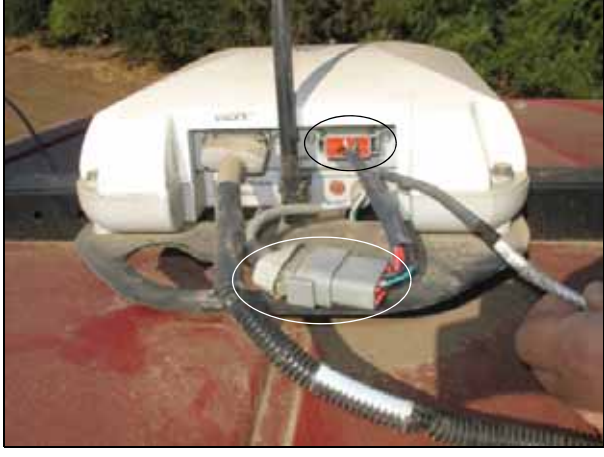

### Step 7

Connect the gray DT implement leg connector to the quick-connect jumper.

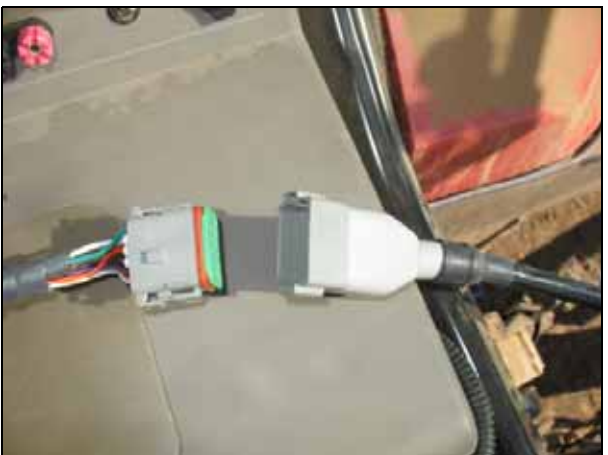

Attach the Sonalert to the extension on the cab interconnect cable.

*Note – The second Sonalert provides implement feedback separate from the vehicle.* 

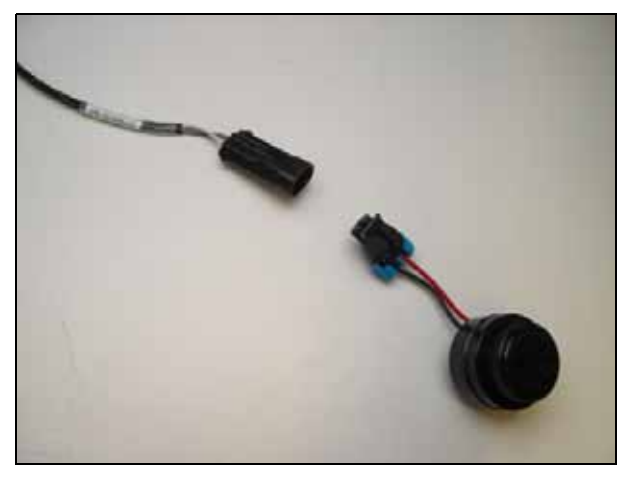

### Step 9

Route the jumper out of the cab to the bulkhead at the rear of the tractor.

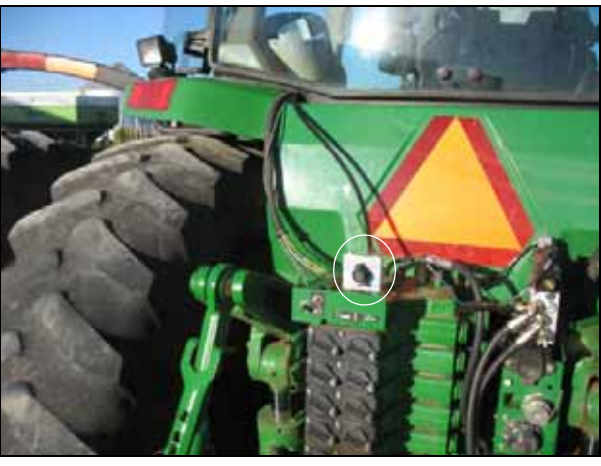

### Step 10

Attach the provided bulkhead clamp and quick-disconnect end of the cable to the tractor.

To attach the aluminum bulkhead, do one of the following:

• Tap <sup>5</sup>/<sub>16</sub>" holes into existing brackets and attach the bulkhead to the tractor.

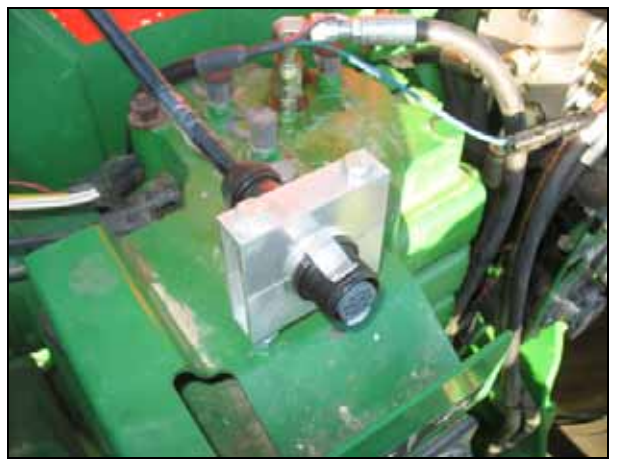

### 3 Trimble Component Installation

• Weld the provided bar stock to the tractor and attach the bulkhead to the bar stock.

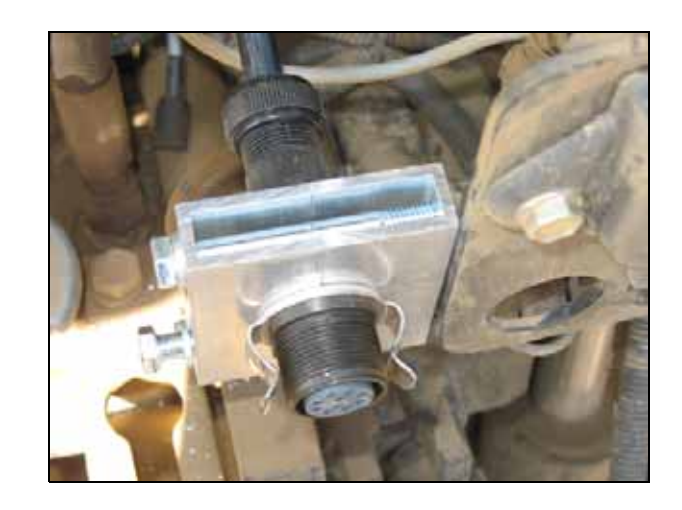

# Attaching the antenna mast

### Step 1

Attach the controller/antenna mast to the center of the main member on the steering unit.

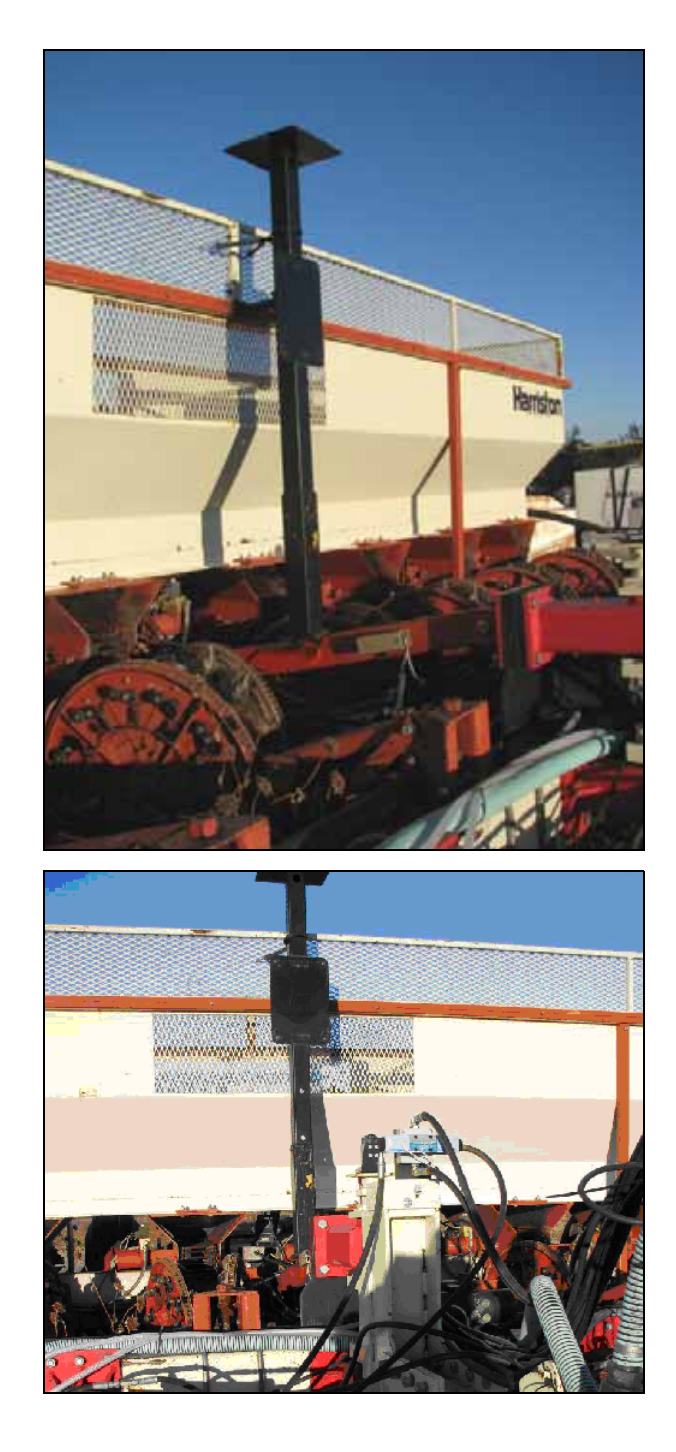

### 3 Trimble Component Installation

When you secure the mast, use a level.

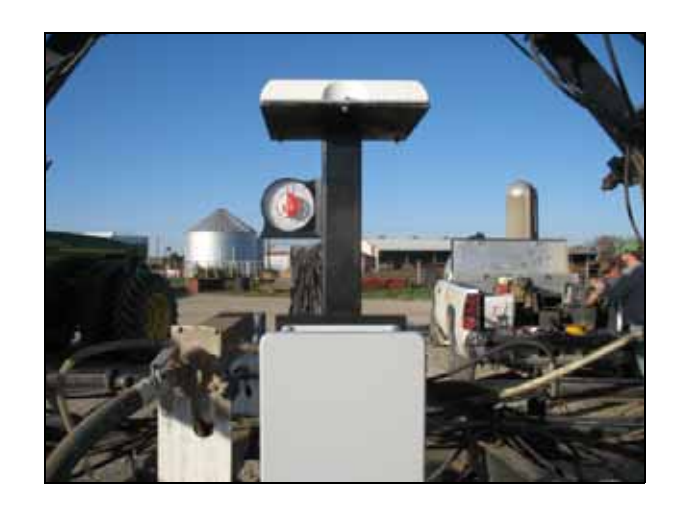

# Installing the AgGPS 262 receiver

### Step 1

Attach the round AMP bulkhead connector on the main harness using #40 screws.

Attach the provided gasket between the bulkhead and electrical box.

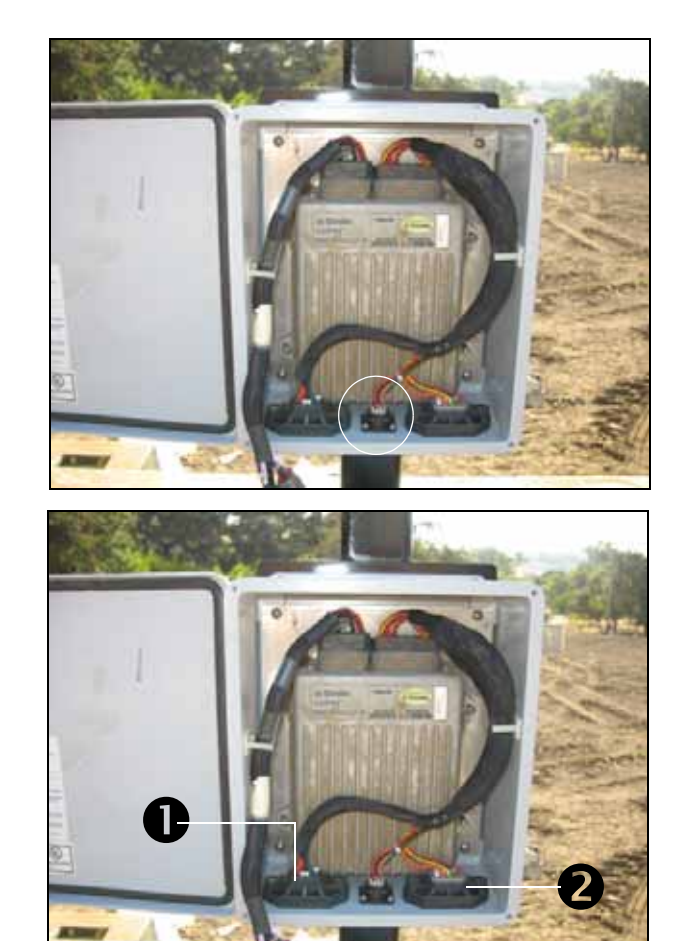

### Step 2

Attach the bulkheads on the main harness using the provided hardware:

• Black DT: two 6 mm Phillips head screws

• Gray DT: two 6 mm Phillips head screws

### Step 3

Attach the main harness and auxiliary harness to the controller.

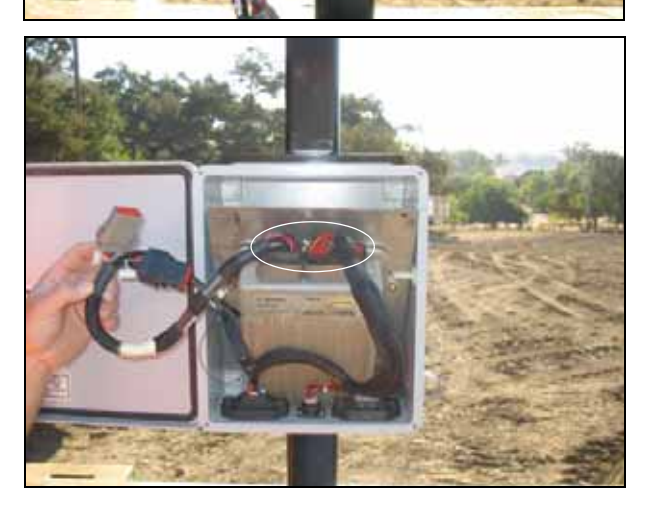

Attach the controller on the aluminum mounting plate with the connectors pointing up. Use 10-32 screws.

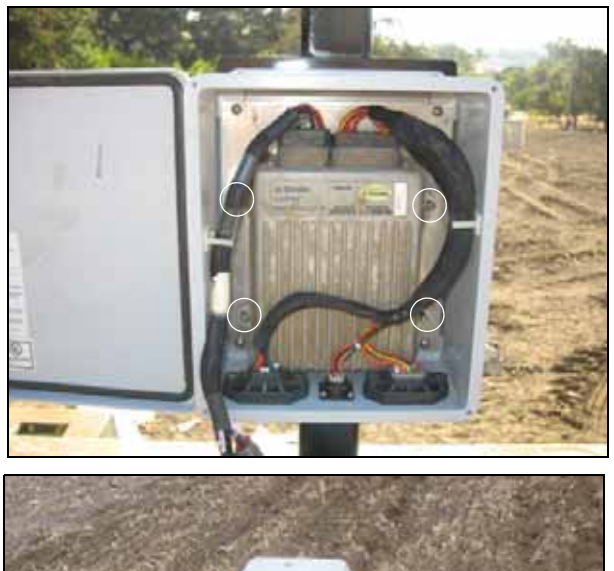

### Step 5

Attach the *Ag*GPS 262 GPS receiver to the controller/antenna mast. The antenna must be clear of obstructions that can block satellite signals.

*Note* – *If you need to reposition the mast, enter the measured distance in the calibration/setup page.* 

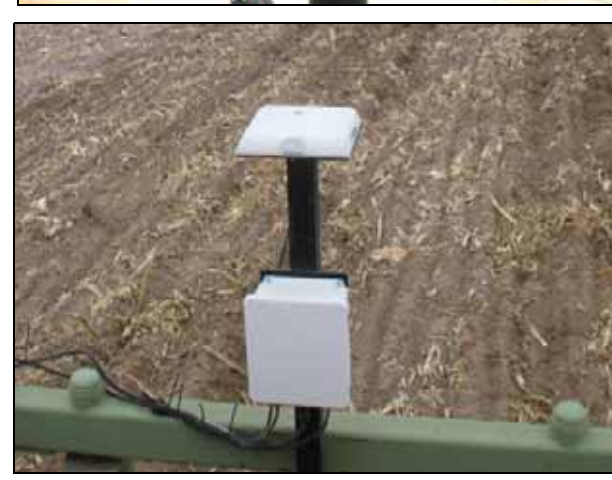

# Installing the implement cabling for the AgGPS 262 receiver

### Step 1

Connect the implement receiver cable to the gray DT bulkhead at the controller box.

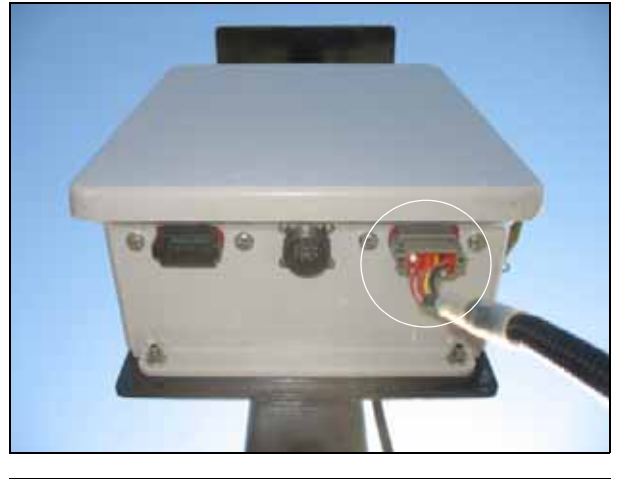

### Step 2

Route the cable to the receiver and then connect the A **1** and B **2** legs.

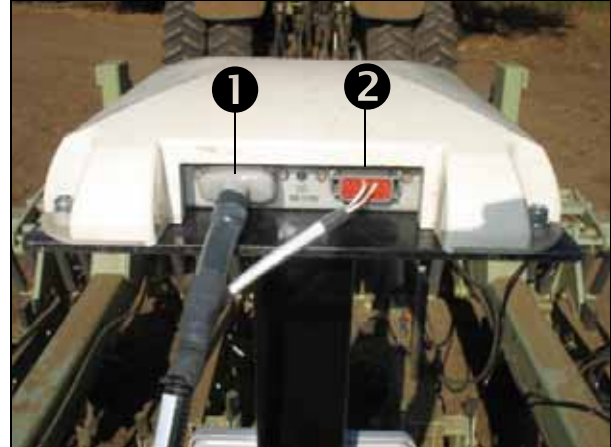

### Step 3

Attach the steering valve harness extension to the existing steering valve connectors, and then route the cable to the steering valve.

Connect the following:

- "Valve A" connector to the left valve coil.
- "Valve B" connector to the right valve coil.

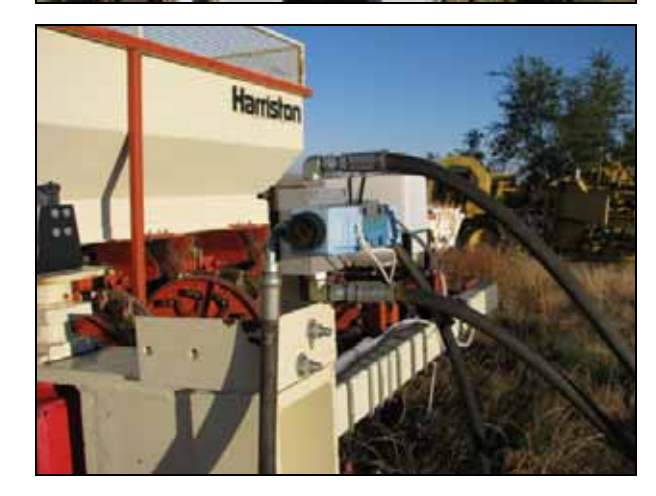

Route the steering sensor cable to the steering sensor, connect it to the steering sensor pot and then route the implement extension cable along the implement to the tractor.

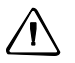

**CAUTION** – Make sure that the cabling is in a protected place and does not touch moving components.

### Step 5

Connect the implement extension cable to the round bulkhead connector at the controller.

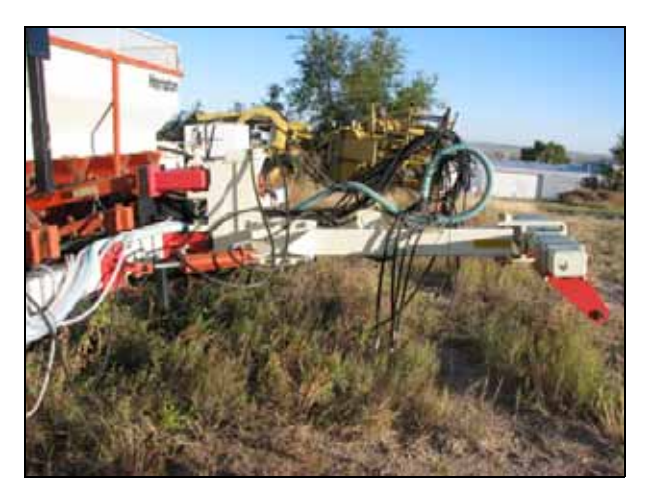

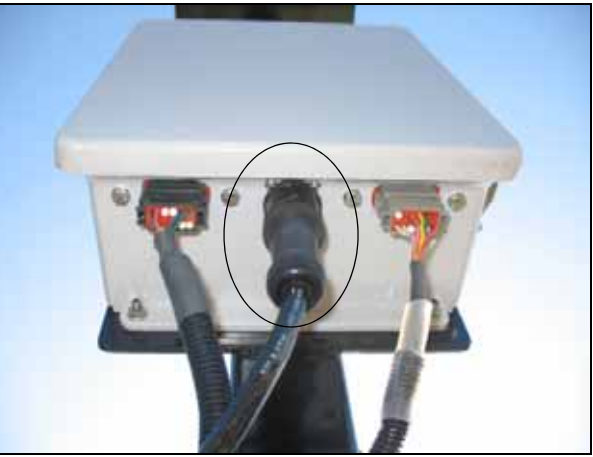

### Step 6

Route the implement extension cable along the implement to the tractor.

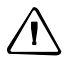

**CAUTION** – Make sure that the cabling is in a protected place and does not touch moving components.

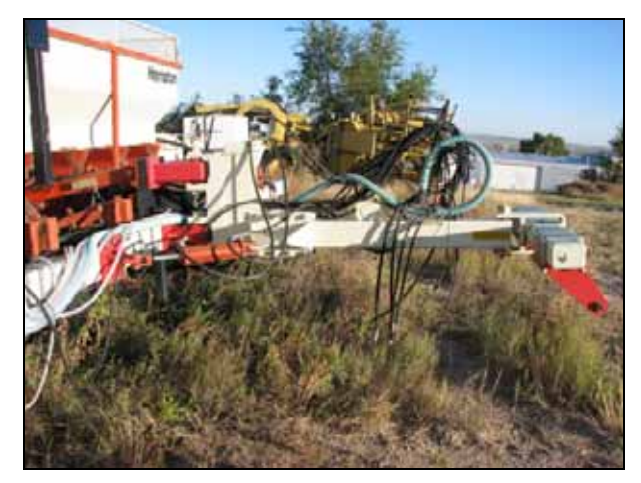

# Preparing the 432/442 receiver box

### Step 1

Use a step drill to drill two holes in the cover of the TrueTracker box:

- One ½ inch hole.
- One  $\frac{5}{8}$  inch hole.

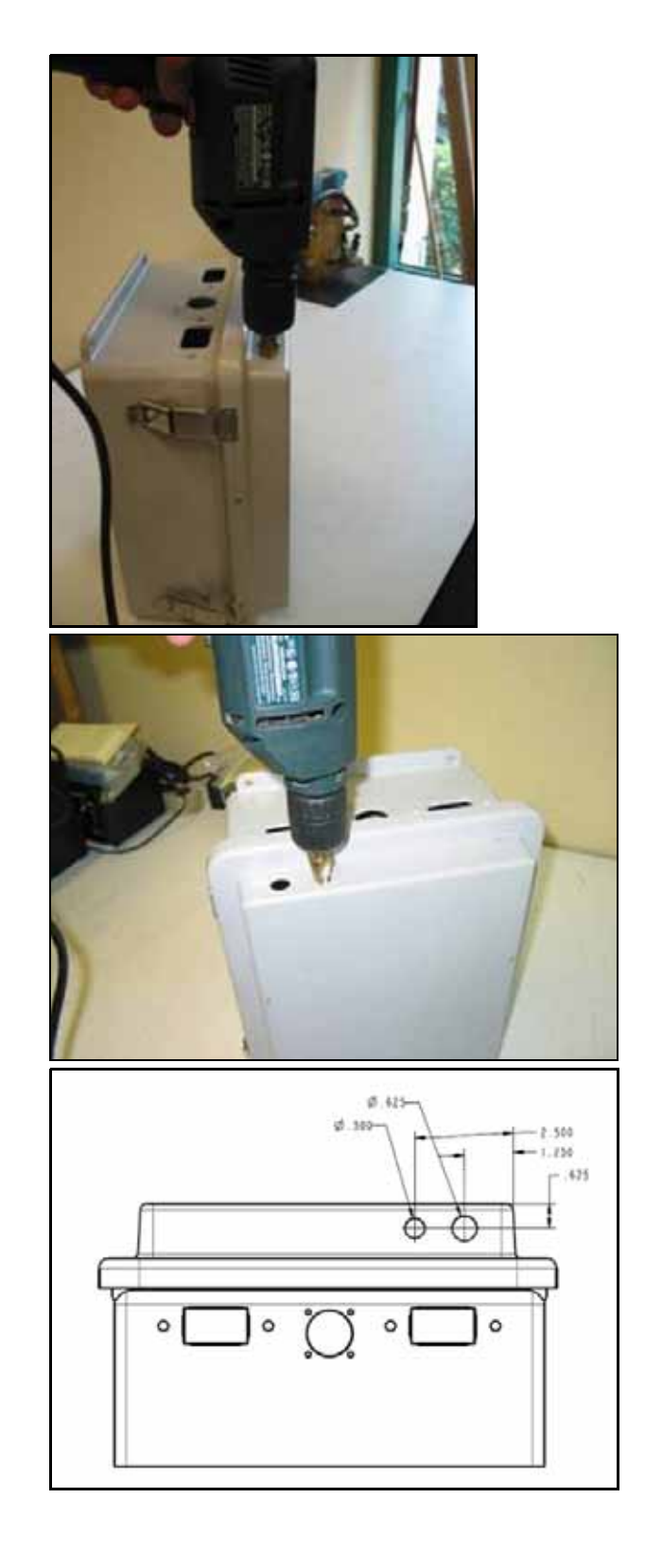

Place the provided decal over the left opening on the TrueTracker box,

Place a decal on the inside of the box covering the same opening.

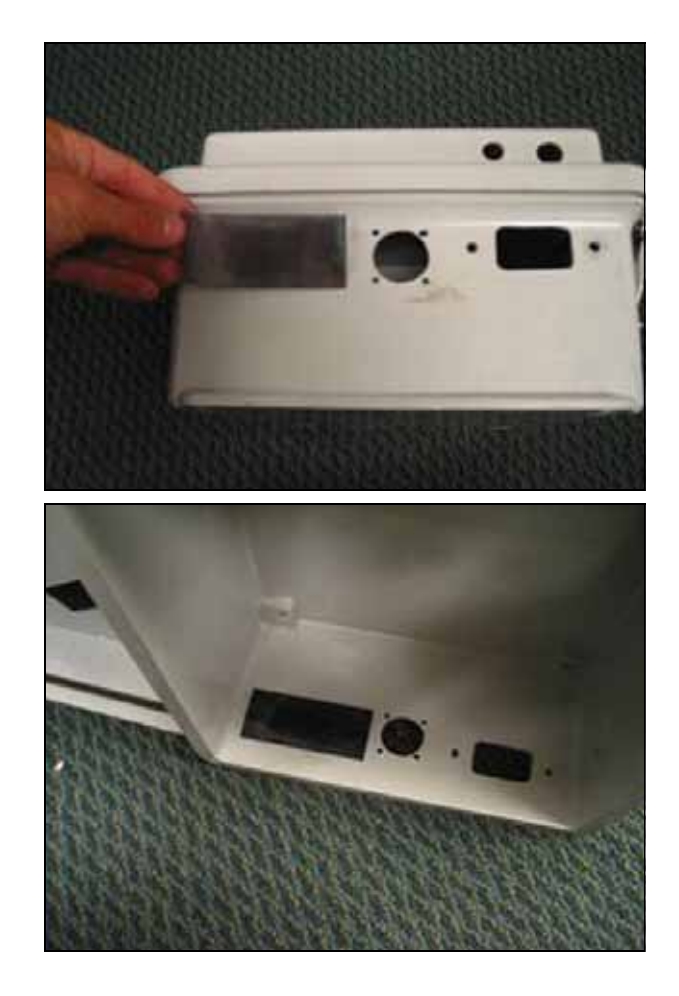

Thread the provided cables through the drilled holes.

Tighten the jam nut to hold the bulk head connector in place.

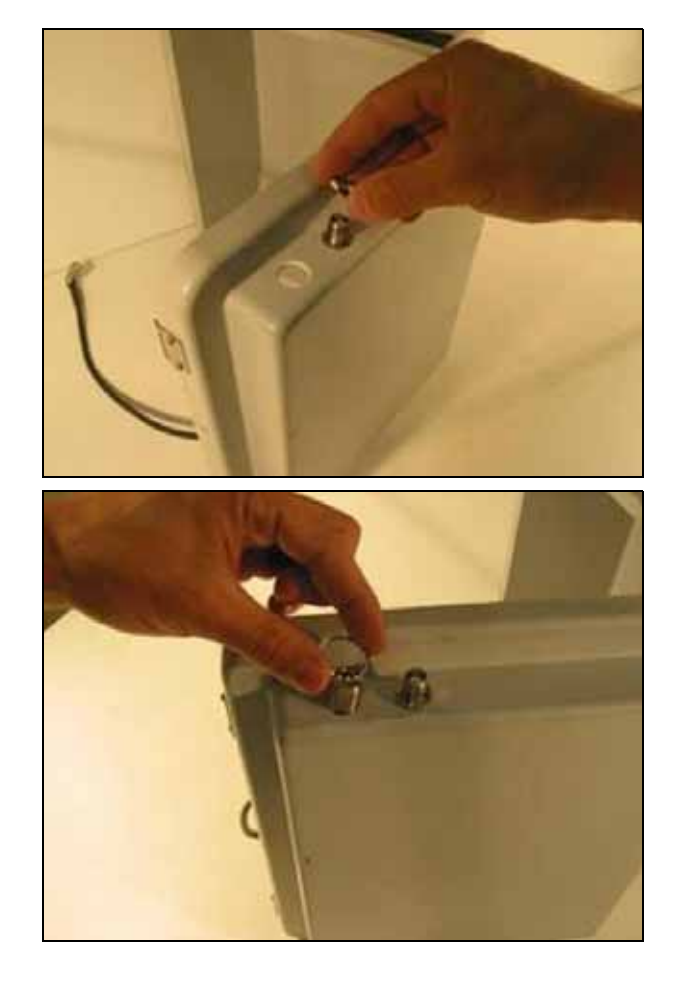

Remove the rubber guards from the receiver.

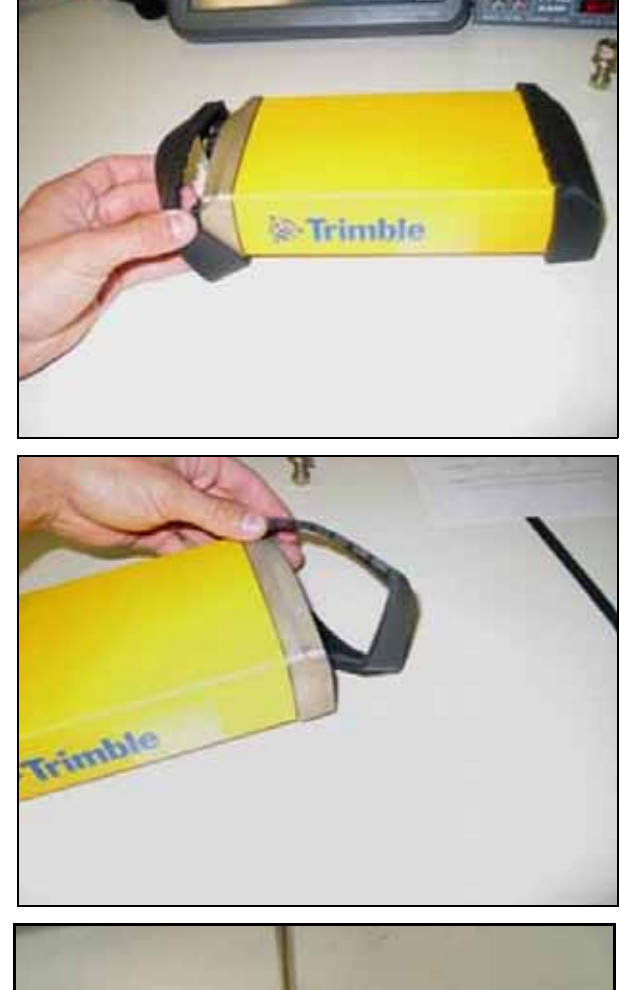

### Step 5

Use a Phillips screwdriver to remove the screws that hold the metal clip to the receiver.

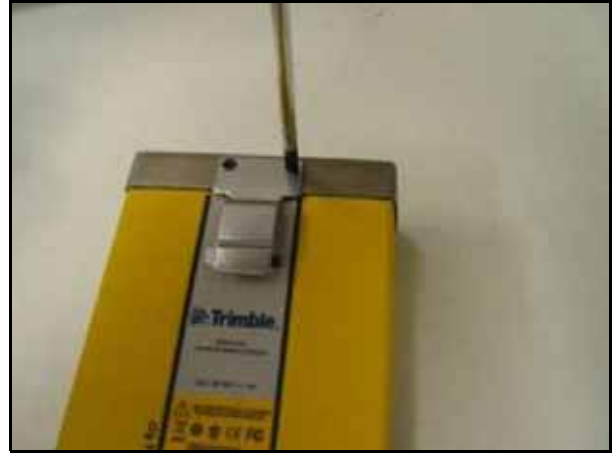

Stick the provided high-strength Velcro to the receiver in the position shown.

Press firmly on the Velcro so that the adhesive bonds to the surface of the receiver.

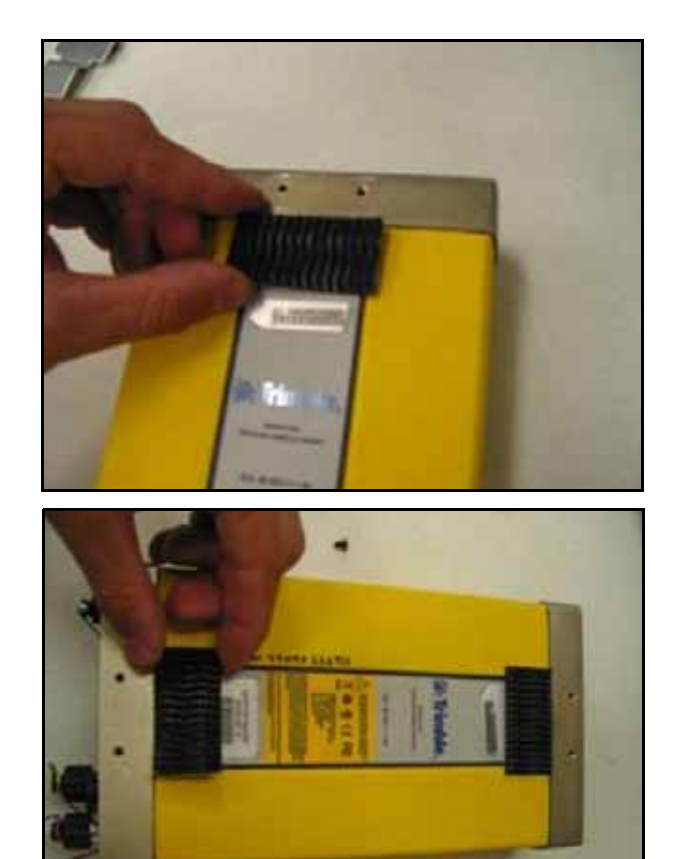

To correctly position the Velcro in the lid of the TrueTracker box, partially attach the two provided mating pieces of Velcro to the receiver, remove the protective film and place the receiver in the box as shown. The adhesive on the Velcro sticks to the cover of the TrueTracker box.

Remove the receiver and then press firmly on the Velcro so that the adhesive bonds to the cover of the TrueTracker box.

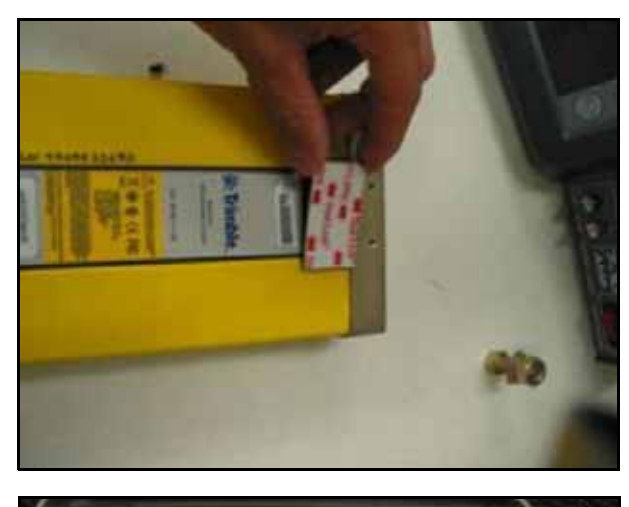

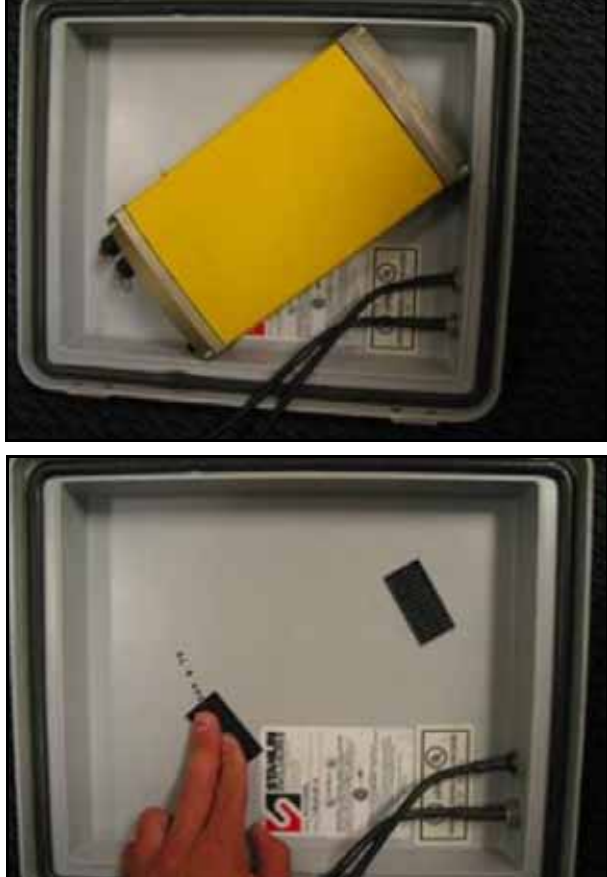

Remove the protective covers from the GPS and antenna ports and then attach the connectors to the receiver.

Plug the provided cable in to the serial port on the receiver.

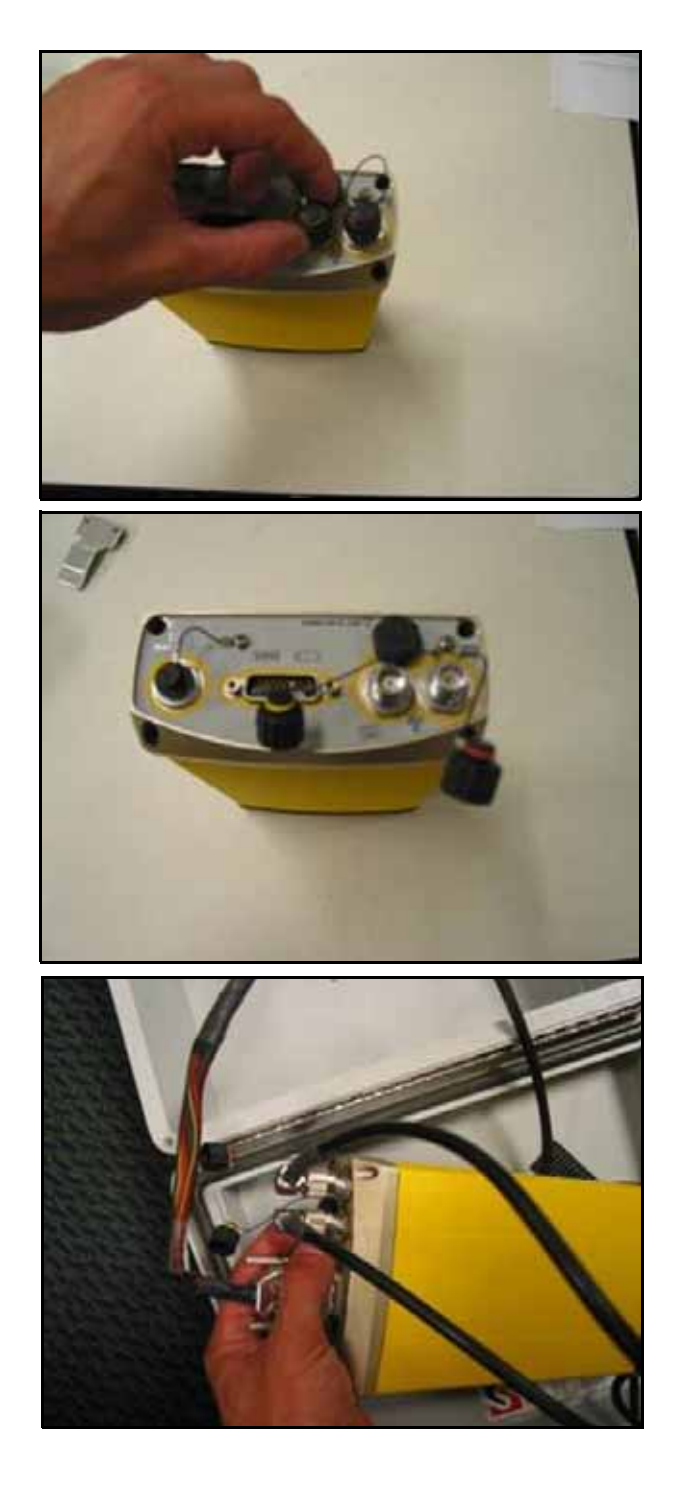

Place the receiver in the cover of the TrueTracker box and then press firmly to fix the receiver to the Velcro.

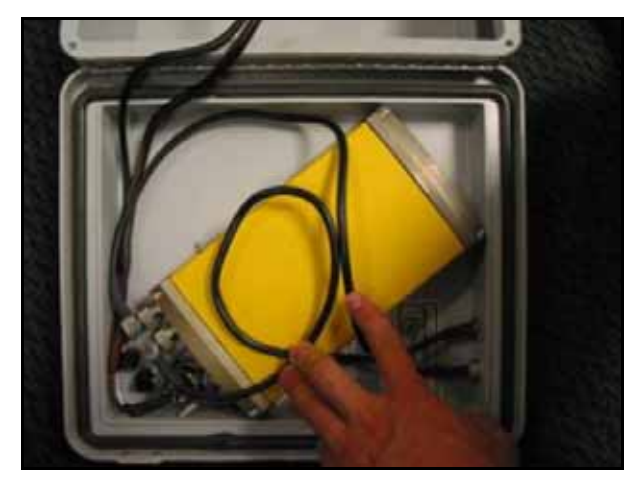

### Step 10

Attach the other end of the provided cable to the connector labeled *GPS*.

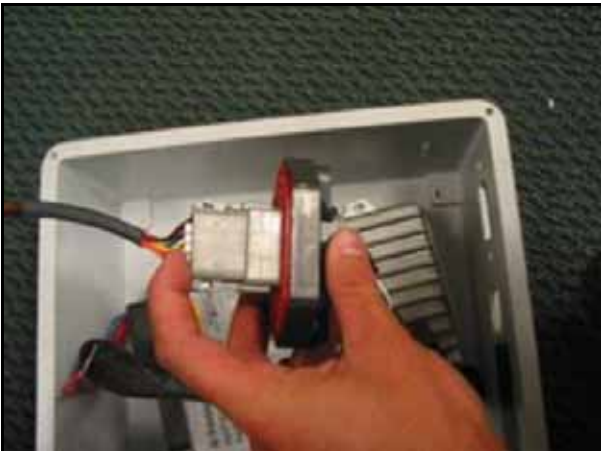

### Step 11

Connect the implement valve and steering cables, and the radio and GPS cables, to the TrueTracker box.

### Step 12

Route the cables to their respective components and then attach them. Make sure that the cables do not touch any moving implement components.

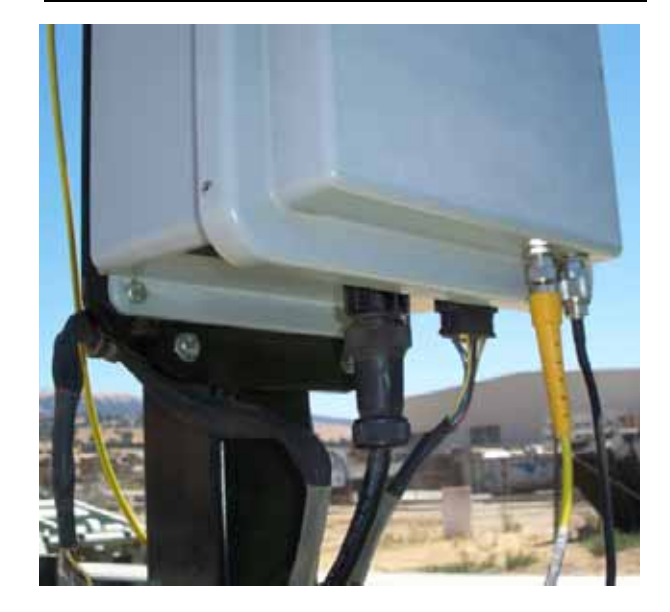